## COMO FAZER DOAÇÃO À FUNDAÇÃO VIA CARTÃO DE CRÉDITO

(www.rotary.org.br/doe ou www.rotary.org/donate)

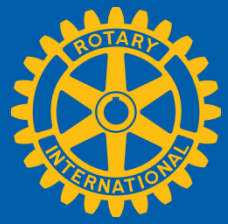

Se quiser saber como doar via Boleto Bancário, clique aqui.

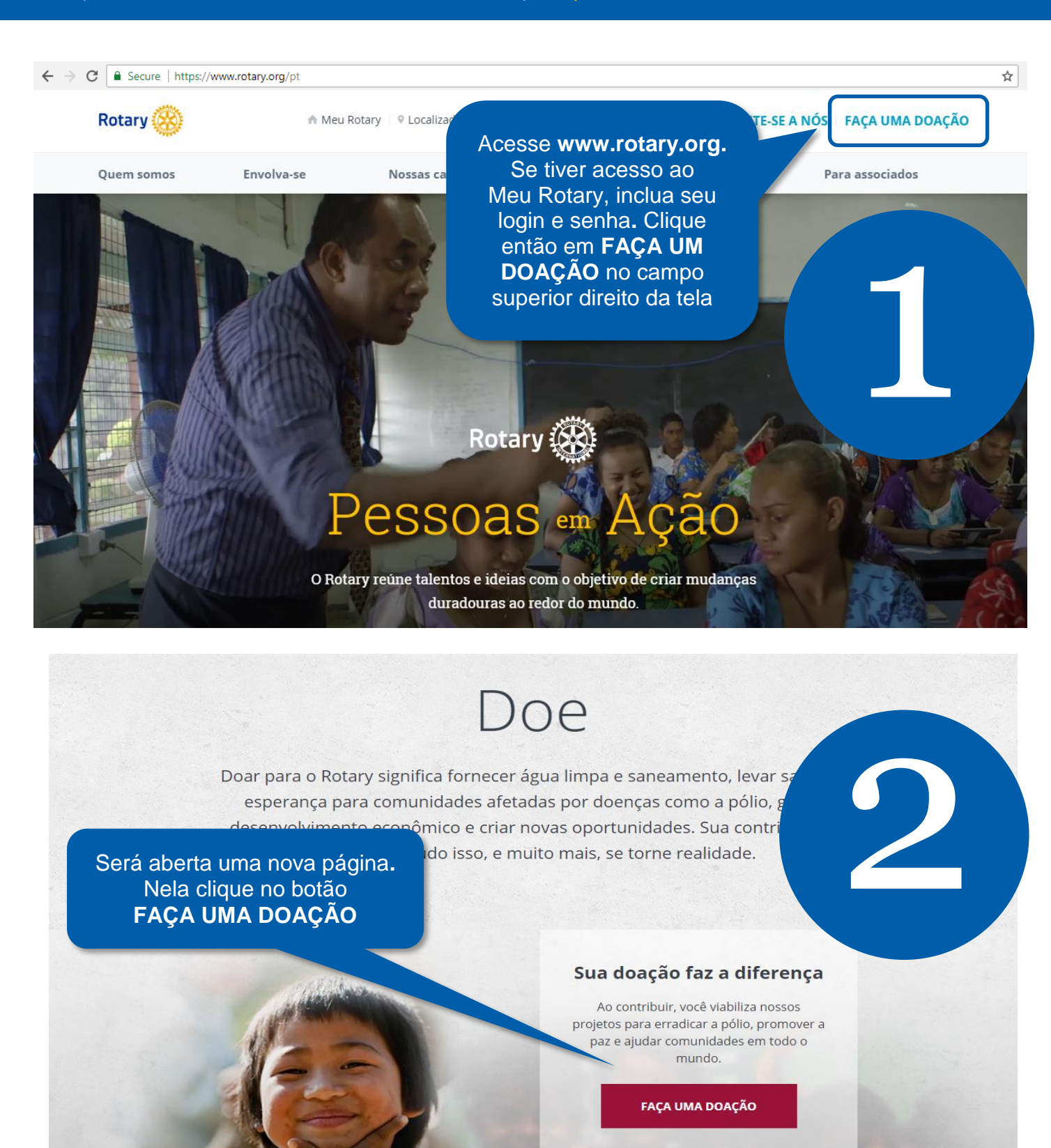

Será aberto nosso sistema de doacão Escolha o fundo d alocação da sua doação. Caso dese fazer uma homenagem simbólica a alguén com essa doação (não se trata de Pa Harris), pode clica em "Eu quero faze uma homenagem' Com isso, será gerado um cartão c notificação que poc ser enviado via ema ao homenageado. não, vá para o iten Doacão

| e           |                          |                        |                       |                     |                                       |
|-------------|--------------------------|------------------------|-----------------------|---------------------|---------------------------------------|
|             |                          | Se não estiv           | ver marcado como opo  | ional, o preenchime | nto de todos os campos é obrigatório. |
| ê go        | ostaria (                | de apo                 | iar                   |                     |                                       |
|             |                          |                        |                       |                     |                                       |
| Cau         | ısas em dest             | aque Á                 | reas de enfoque       | Fundo de Dotação    | Subsídio >                            |
|             |                          |                        |                       |                     |                                       |
| Cor<br>Har  | ntribuições a e<br>rris. | estas causas           | são elegíveis ao reco | nhecimento de Comp  | panheiro Paul                         |
|             |                          |                        |                       |                     |                                       |
| )           |                          | Q                      |                       | $\bigcirc$          |                                       |
|             |                          | <b>U</b>               |                       | Fundo Pólio Pl      | us                                    |
|             | Fur                      | ndo Anual              |                       |                     |                                       |
|             | Fur                      | ndo Anual              |                       |                     |                                       |
| e<br>I<br>e | Fur                      | ndo Anual<br>Leia mais |                       | Leia mais           |                                       |
| e<br>I<br>e | Fur                      | ndo Anual              |                       | Leia mais           |                                       |

**OBS**: Caso ocupe algum cargo de liderança no seu clube no ano corrente, aparecerá aqui também a opção "Esta doação é do meu clube ou dos seus associados". Se for o caso, selecione a opção para preencher os demais dados de acordo. Se não ocupar algum cargo no momento, a única opção de doação via cartão de crédito será individual.

Certifique-se aqui de que o País seja Brasil e a moeda "Brasil Real", assim não incorrerão taxas de transação internacional. Selecione o valor a ser doado. Se preferir doar um outro valor (que não os sugeridos) clique em **OUTRO VALOR** e digite o valor desejado

Doação

Escolha também a frequência para sua Selecione seu país doação: única ou Brasil periódica. Optando por periódica, será Selecione sua moeda possível selecionar Brasil Real entre: mensal, Se quiser contribuir através de boleto bancário, clique aqui. trimestral ou anual -Selecione um tipo de doação participando do Rotary Direct, nosso  $\otimes$  $\bigcirc$ programa de doações Doação única Doação periódica periódicas \* Selecione o valor BRL BRL RRI BRL BRL  $\bigcirc$  $\bigcirc$  $\otimes$  $\bigcirc$ Outro 3500 30 100 300 valor Reconhecimento em USD: 82,42 (1)

**OBS**\*: Inscrevendo-se no **Rotary Direct**, nosso programa de doações periódicas,o doador cadastra seu cartão de crédito (uma única vez) para débitos no valor e frequência de sua preferência – oferecendo assim apoio contínuo à nossa Fundação de maneira simples e prática.

## unformações pessoais

Preencha ou verifique se os dados prépreenchidos estão corretos no campo Informações Pessoais. Mudanças às informações não atualizam automaticament e seu perfil do Meu Rotary.

Inclua os dados do seu cartão de crédito em Detalhes do Pagamento

| José                 |  |
|----------------------|--|
|                      |  |
| Silva                |  |
|                      |  |
| 11 11111 1111        |  |
|                      |  |
| iose silva@gmail.com |  |

## alhes do pagamento

|                               |              | VTSA | - | 0 |  |
|-------------------------------|--------------|------|---|---|--|
| Número do ca                  | irtão        |      |   |   |  |
| MM     A       Código de segu | A<br>rança 🕕 |      |   |   |  |

| Endereço                                                                                                    |                                          |                                                                                                    |
|----------------------------------------------------------------------------------------------------|------------------------------------------|----------------------------------------------------------------------------------------------------|
| Preencha ou<br>verifique se os<br>dados pré-<br>preenchidos estão<br>corretos no campo<br><b>Endereço.</b><br>Mudanças às<br>informações não<br>atualizam | Rua dos Morros, n.0                      | 6                                                                                                    |
| automaticamente<br>seu perfil do Meu<br>Rotary.                                                                                                    | 00000-000 Brasil VER MINHA DOAÇÃO ENVIAR | Se quiser conferir os<br>dados da doação,<br>clique em VER<br>MINHA DOAÇÃO.<br>Para completar sua<br>doação, clique em<br>ENVIAR |

Um comprovante da doação é gerado em sua tela. O valor da doação é convertido ao dólar pela taxa do Dólar Rotário do dia do pagamento. Se quiser checar o câmbio, consulte a <u>página de taxas</u> <u>de câmbio</u>

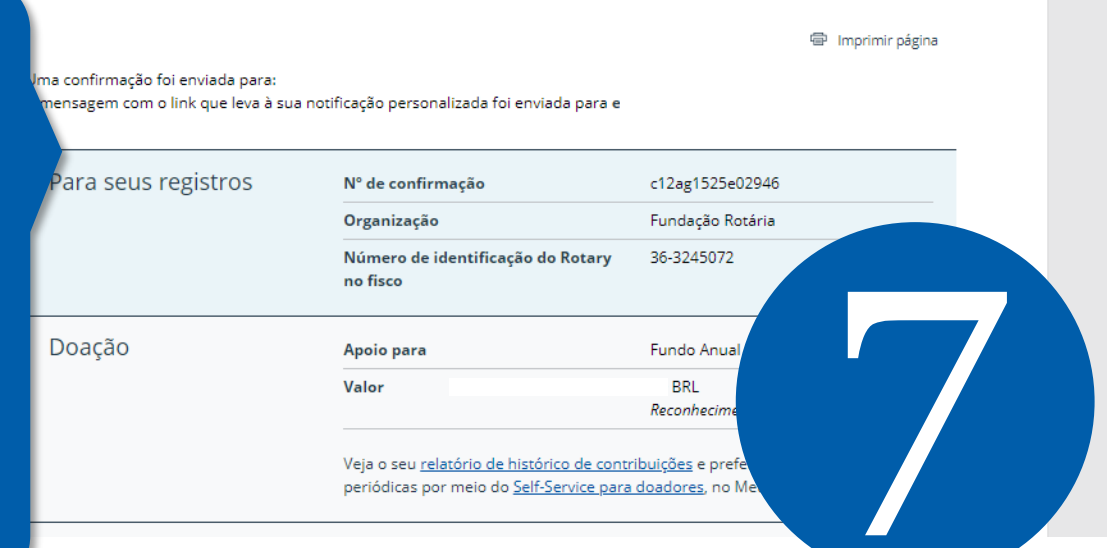

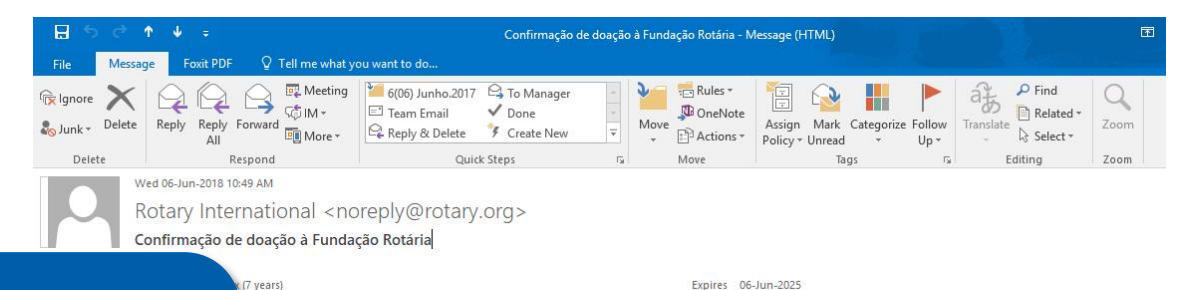

Um email de confirmação é enviado também ao seu email automaticamente. O recibo correspondente seguirá ao mesmo email dentro de alguns dias úteis. e is displayed, click here to view it in a web browser.

The .....

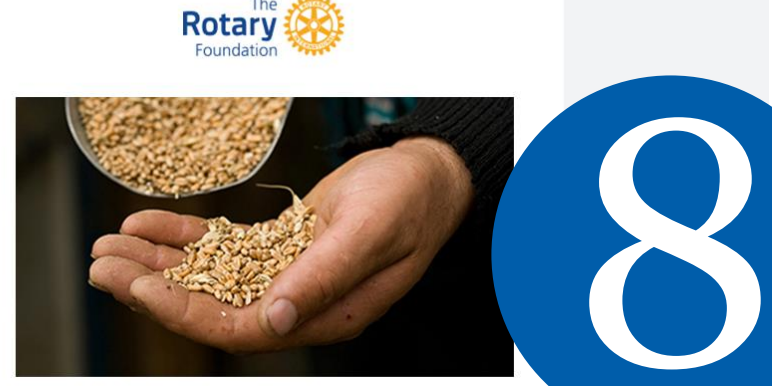

Muito obrigado por sua recente doação on-line, no valor de BRL 10, através do MasterCard, ao Fundo Anual. O número de confirmação da doação é c12ag1525e02946.

Sua contribuição será, muito em breve, transformada em subsídios que patrocinarão projetos humanitários locais e internacionais que promovem a paz, combatem doenças, fornecem água limpa, salvam mães e crianças, apoiam a educação e fomentam economias locais. Muito obrigado por capacitar Rotary

A Fundação Rotária agradece seu apoio! Em caso de erro ou dúvida, contate o Centro de Serviços do Rotary – Depto Fundação Rotária.

🔇 (11) 3217-2630 🖾 Fr.brasil@rotary.org 🔇 Cond. Casa das Caldeiras - Av. Francisco Matarazzo, 1752 Conj. 1421 - São Paulo